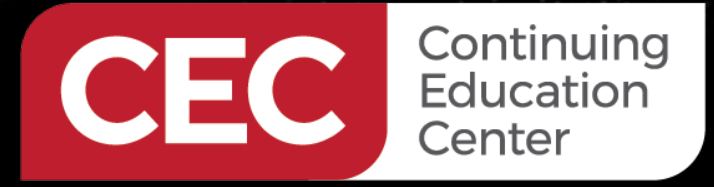

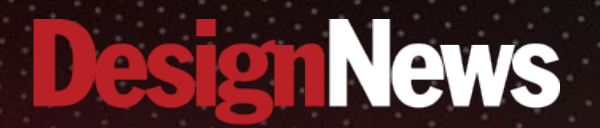

IoT Designs Using STmicro Microcontrollers

## Day 3: Exploring TouchGFX

ALLAND.

Sponsored by

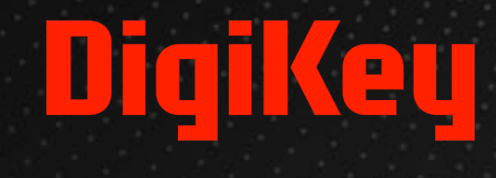

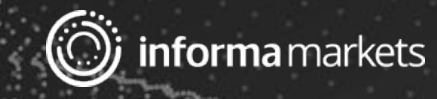

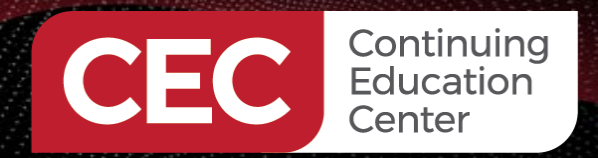

# DigiKey

## Webinar Logistics

- Turn on your system sound to hear the streaming presentation.
- If you have technical problems, click "Help" or submit a question asking for assistance.
- Participate in 'Attendee Chat' by maximizing the chat widget in your dock.

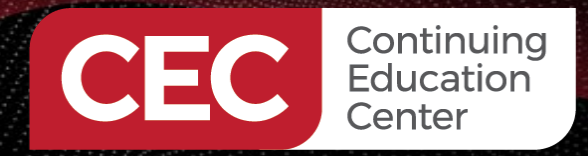

## DigiKey

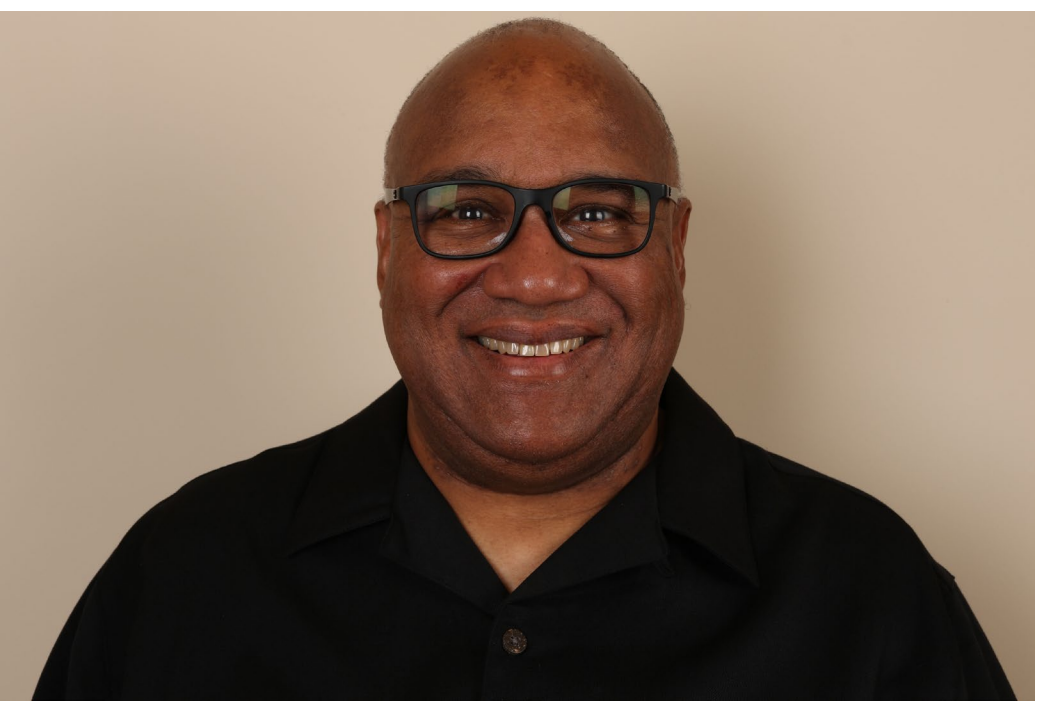

## Fred Eady

Visit 'Lecturer Profile' in your console for more details.

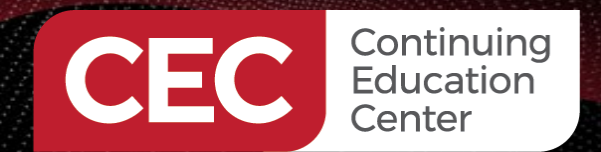

## AGENDA

- Build an X-NUCLEO-GFX01M2 TouchGFX Application
  - Create a New NUCLEO-C071RB TouchGFX Project
  - Layout the Screen
  - Define the Interactions
  - Customize the NUCLEO-C071RB TouchGFX Project
  - Program and Run the TouchGFX Project
- Build an STM32U5G9J-DK2 TouchGFX Application
  - The Song Remains the Same

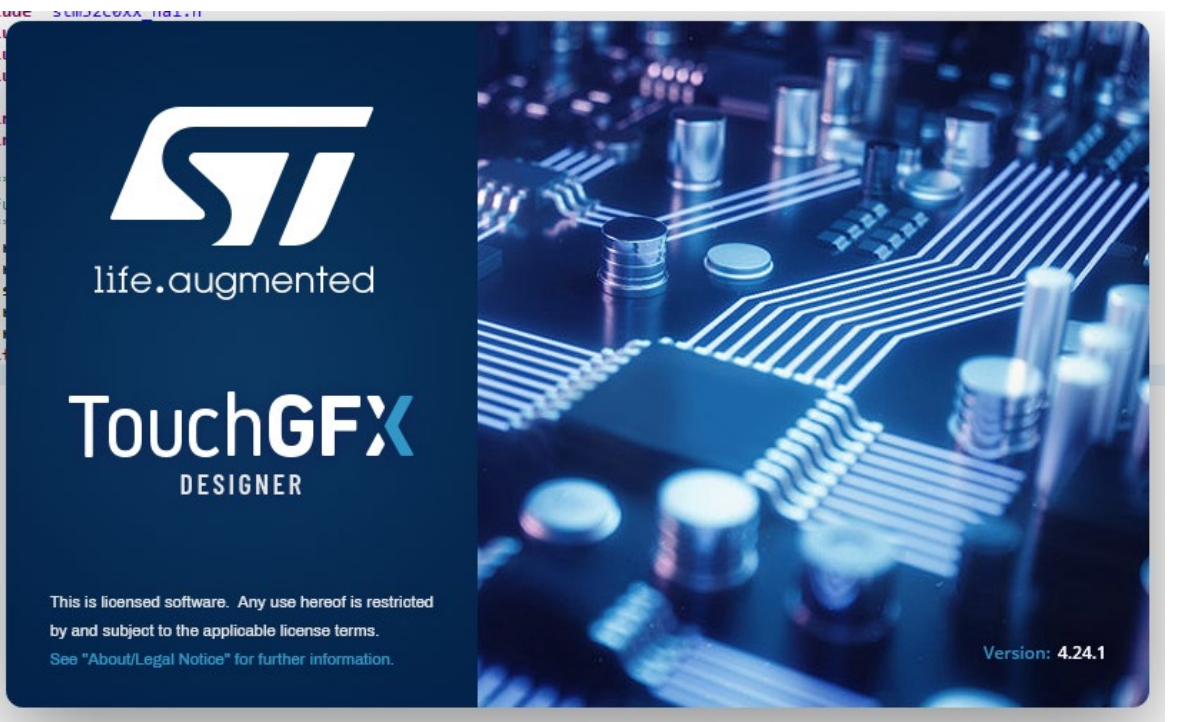

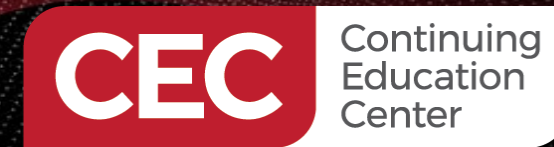

## DigiKey

### Create a New NUCLEO-C071RB TouchGFX Project

| Х                    | File Help                          |
|----------------------|------------------------------------|
|                      |                                    |
| Home                 | Create New Open                    |
| +<br>Create          | Create your first TouchGFX project |
| <b>X</b><br>Examples |                                    |
| Demos                |                                    |
|                      |                                    |
|                      |                                    |

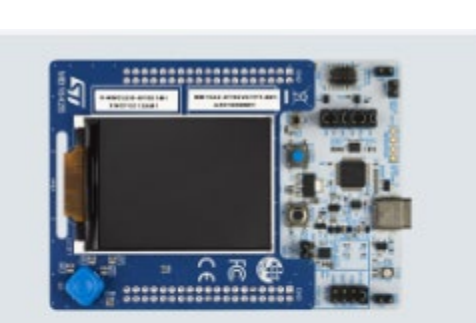

| NUCLEO_C071RB + GFX01M2 |
|-------------------------|
| Name                    |
| Operating System        |
| None                    |
| Resolution              |
| 240 x 320               |

#### My Recent Projects

You have no recent applications

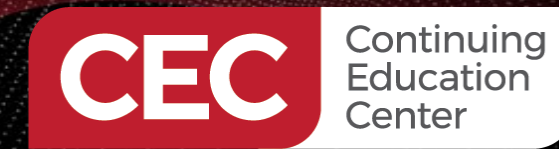

## DigiKey

### Create a New NUCLEO-C071RB TouchGFX Project

| Х              | File | Help                                             |   |                                                       |
|----------------|------|--------------------------------------------------|---|-------------------------------------------------------|
| Home           |      |                                                  |   |                                                       |
| +<br>Create    |      |                                                  |   | Show                                                  |
| X     Examples |      |                                                  | _ |                                                       |
| Demos          |      |                                                  |   |                                                       |
|                |      | Simulator<br><sub>Name</sub><br>Simulator        |   | NUCLEO_C071RB + GFX01M2<br>Name<br>STM32C071RB_NUCLEO |
|                |      | Operating System<br>Windows<br>Resolution<br>Any | 3 | Operating System None Resolution 240 x 320            |

| NUCLEO_C                                                                                                    | 071F                                                 | RB + GFX                                      | 01M2                    |
|----------------------------------------------------------------------------------------------------|------------------------------------------------------|-----------------------------------------------|-------------------------|
| Operating syste                                                                                                    | m: No                                                | ne                                            |                         |
| Description                                                                                                    |                                                      |                                               |                         |
| This TouchGFX E<br>NUCLEO-C071RE<br>GFX01M2 (versio<br>top.                                                                      | Board S<br>Board<br>on AZ1                           | Setup is for t<br>d with X-NUC<br>and AZ2) mo | he<br>LEO-<br>ounted on |
| Chip/board spec<br>- 48 MHz CPU<br>- 24 kB internal<br>- 128 kB internal<br>- 8 MB external<br>NUCLEO-GFX011<br>- 24 MHz SPI dis | SRAM<br>SRAM<br>I flash<br>flash (<br>M2)<br>play in | ons:<br>mounted on<br>iterface                | Х-                      |
| Framebuffer set                                                                                                    | up:                                                  |                                               |                         |
|                                                                                                    | ne                                                   |                                               |                         |
| Application Nan                                                                                                    |                                                      |                                               |                         |
| Application Nan                                                                                                    |                                                      |                                               |                         |
| Application Nan<br>CEC_Day3<br>Application Dire                                                                                  | ctory                                                |                                               |                         |
| Application Nan<br>CEC_Day3<br>Application Dire<br>C:\TouchGFXP                                                                  | ctory<br>rojects                                     |                                               | -                       |
| Application Nan<br>CEC_Day3<br>Application Dire<br>C:\TouchGFXPr<br>Color Depth                                                  | ctory                                                | Versions                                      | ÷.                      |

Create

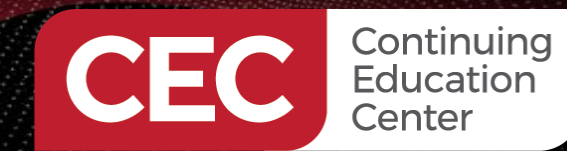

# DigiKey

### Create a New NUCLEO-C071RB TouchGFX Project

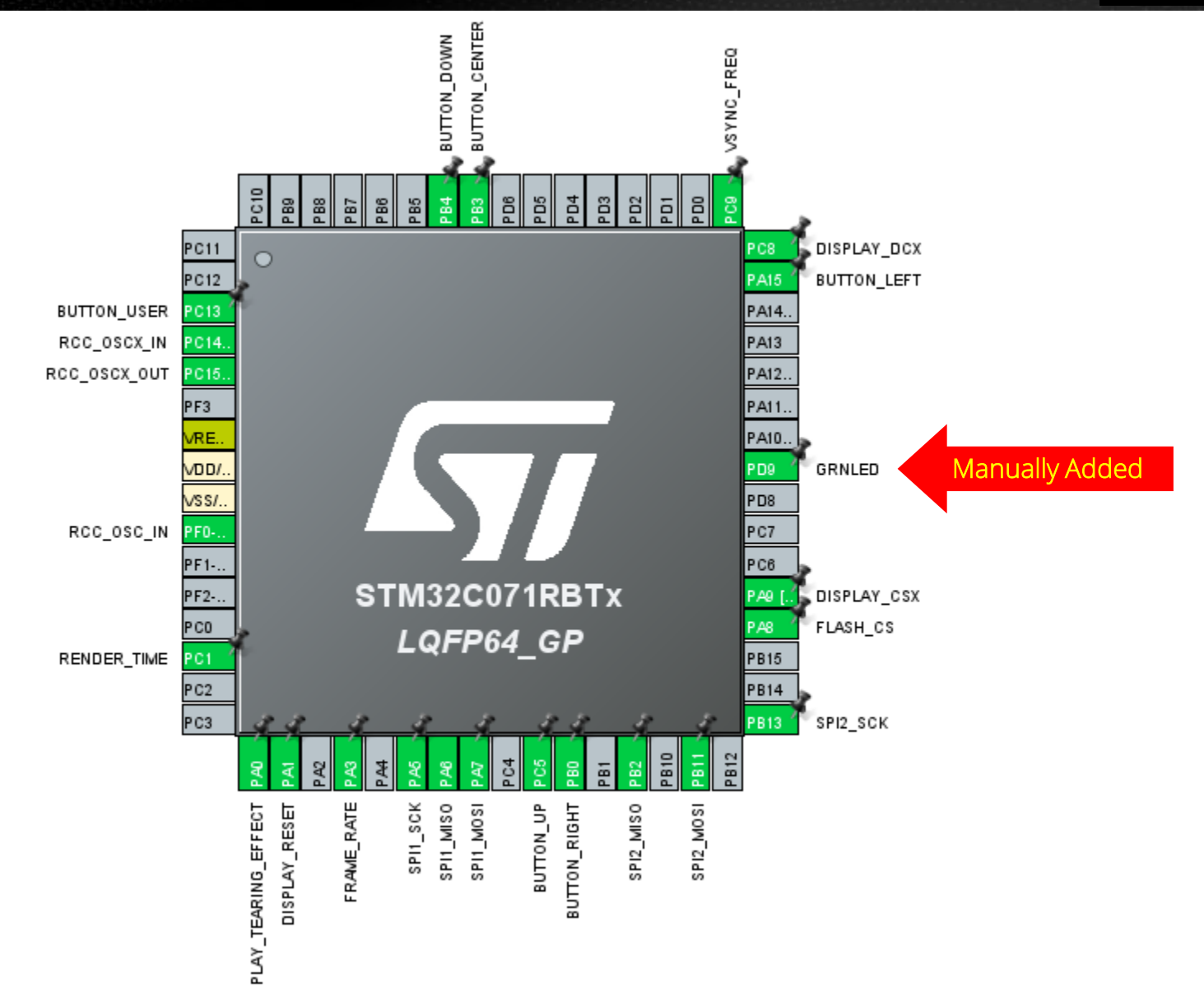

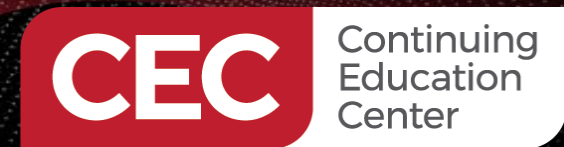

### **Layout the Screen**

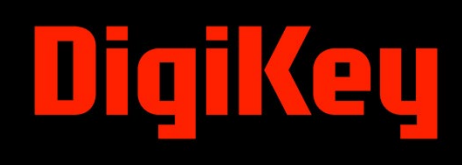

Size

30 x 53

30 x 53

300 x 35

 $44 \times 44$ 

44 x 44

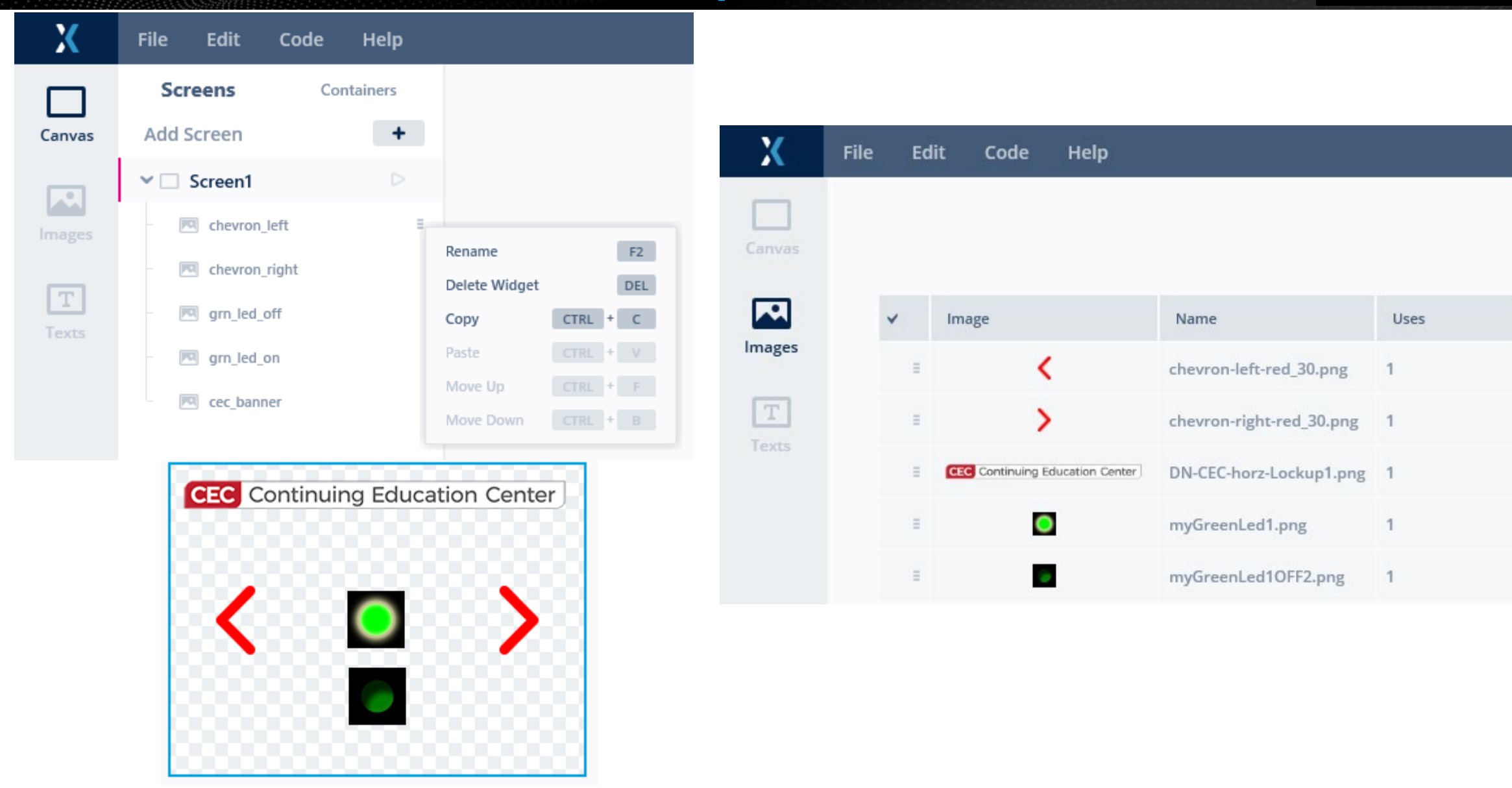

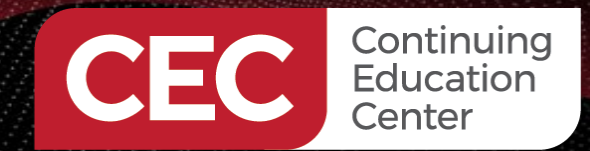

### **Define the Interactions**

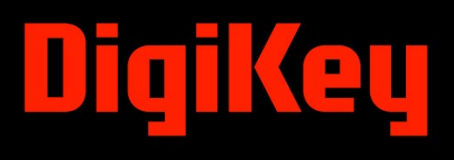

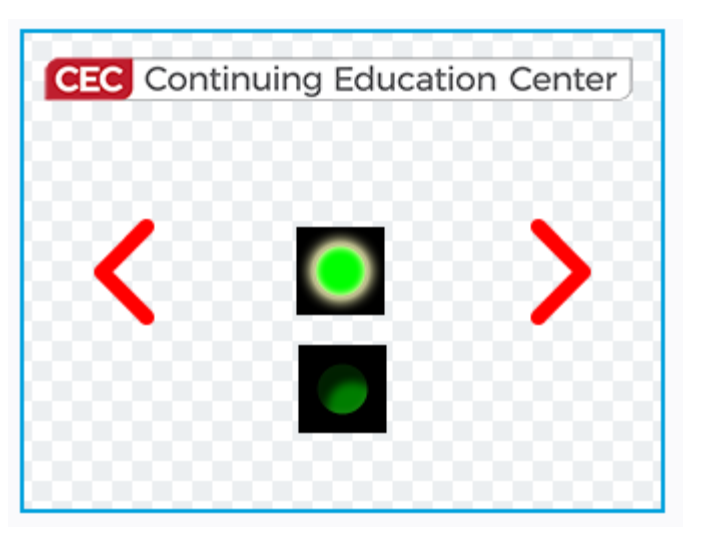

| Кеу              | Code        |   |
|------------------|-------------|---|
| Left             | '4'         |   |
| Right            | <b>'6</b> ' | ٦ |
| Up               | '8'         |   |
| Down             | '2'         |   |
| Center           | '5'         |   |
| Blue User Button | '0'         |   |

|                                                     |   | Properties Interact                                            | ions |
|-----------------------------------------------------|---|----------------------------------------------------------------|------|
|                                                     |   |                                                                | +    |
| LED_ON                                              |   | LED_ON<br>When hardware button 54 clicked                      | ×    |
| Trigger                                             |   | hide grn_led_off                                               |      |
| Hardware button is clicked                          | ~ |                                                                |      |
| Choose button key                                   |   | LED_OFF<br>When hardware button 52 clicked<br>show grn_led_off |      |
| 54 6                                                | ~ |                                                                |      |
| Action                                              |   | LED_ON_FUNCTION                                                |      |
| Hide widget                                         | ~ | When LED_ON completed<br>call virtual function                 |      |
| Choose widget to hide                               |   |                                                                |      |
| grn_led_off                                         | ~ | LED_OFF_FUNCTION                                               |      |
| <ul> <li>Can trigger another interaction</li> </ul> |   | call virtual function                                          |      |
| Interaction Name                                    |   |                                                                |      |
| LED_ON                                              |   |                                                                |      |

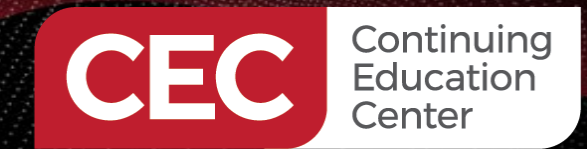

### **Define the Interactions**

LED\_OFF

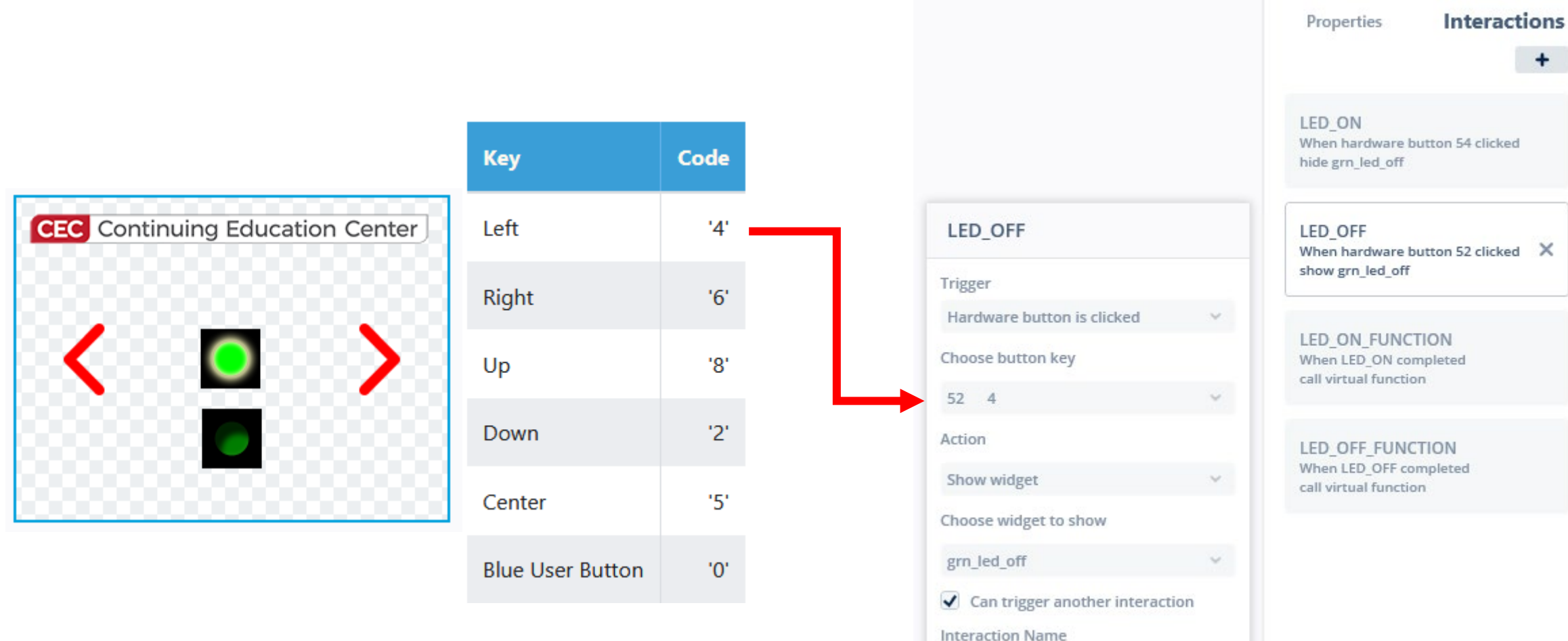

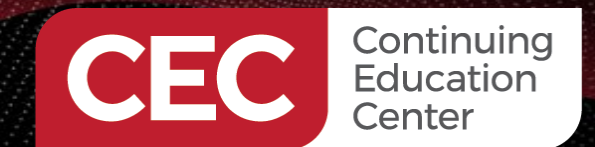

### **Define the Interactions**

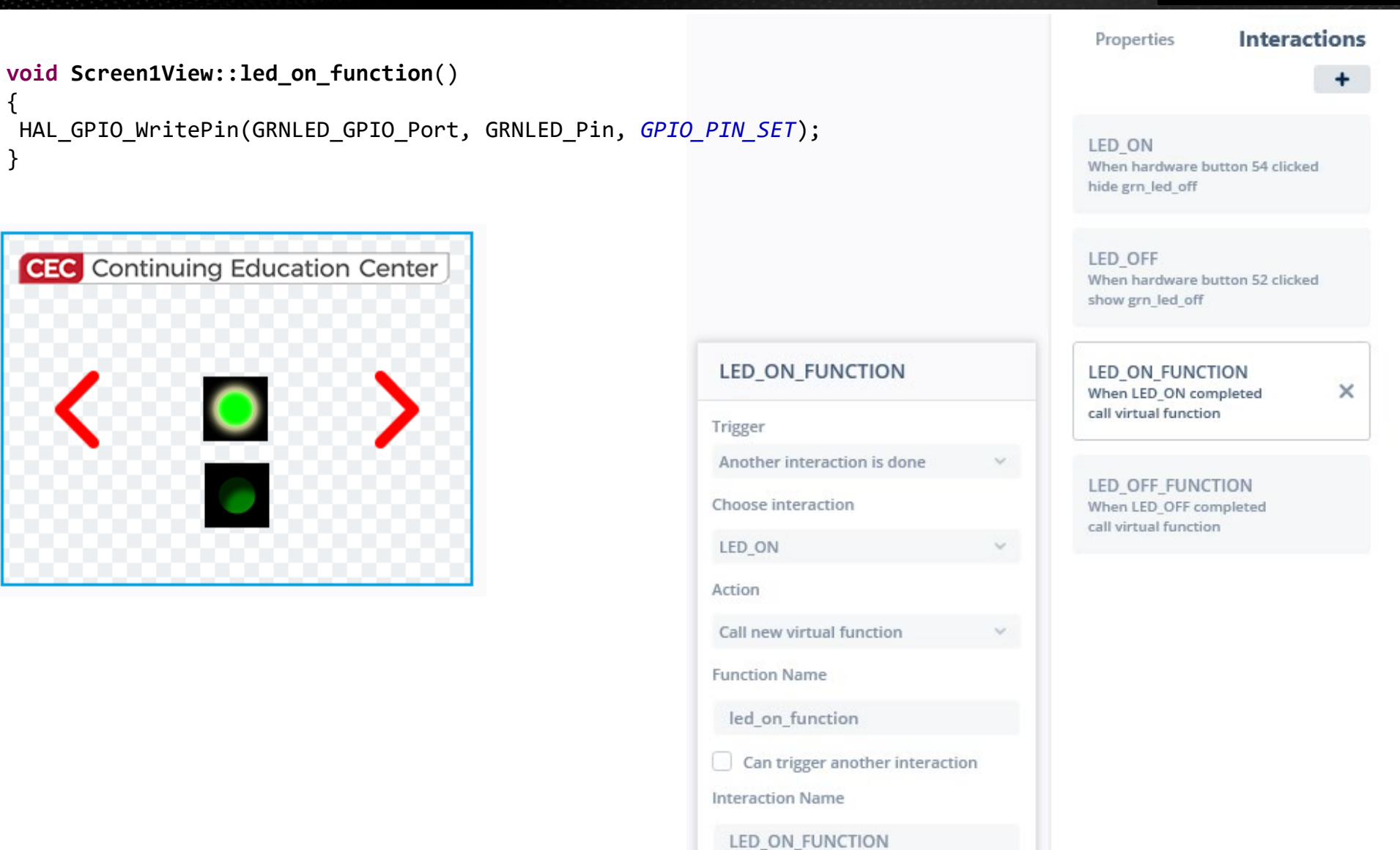

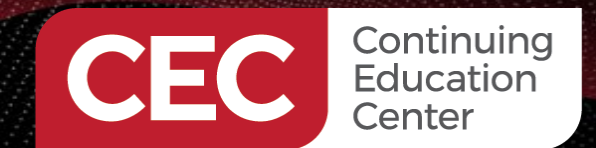

### **Define the Interactions**

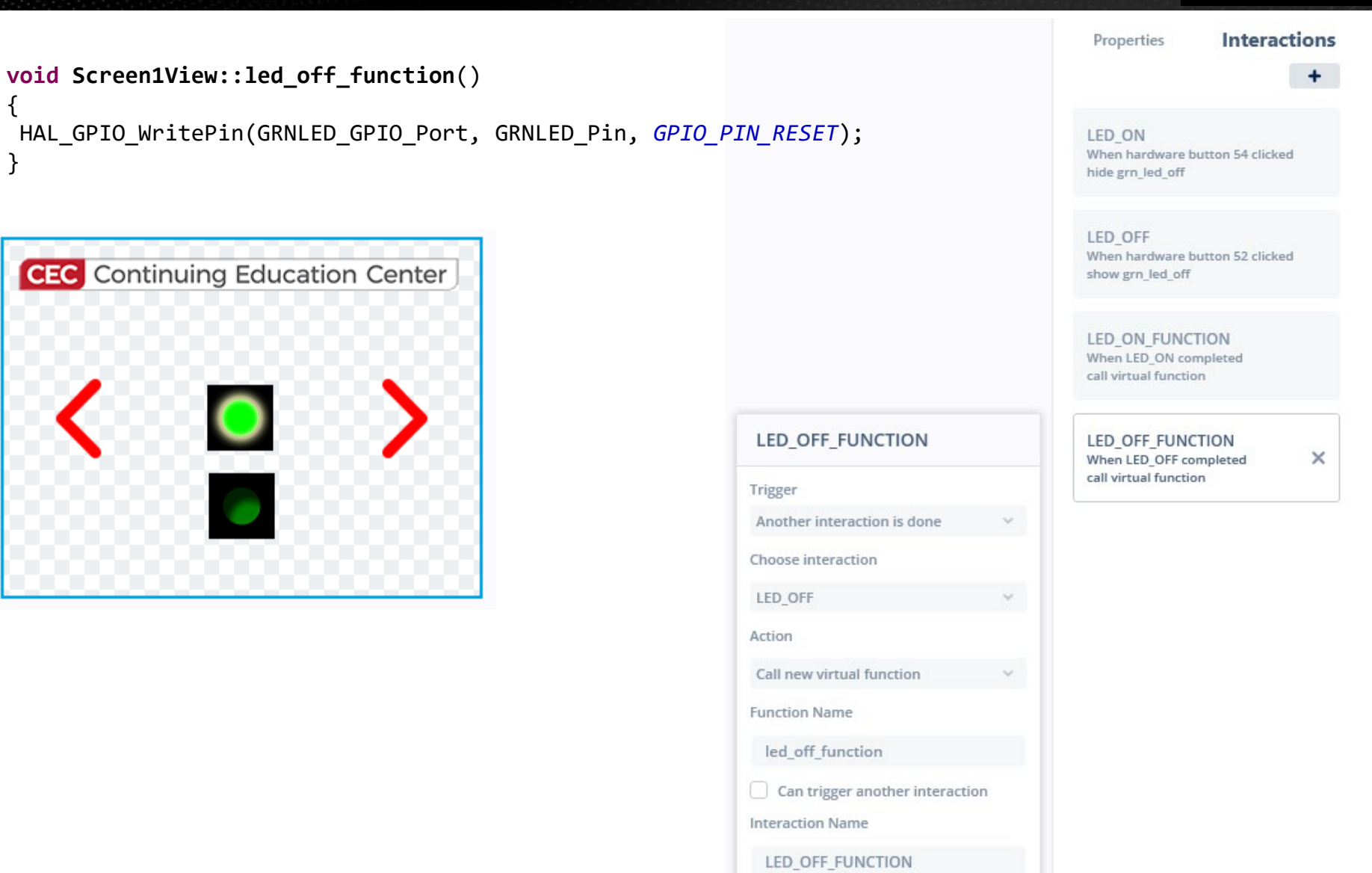

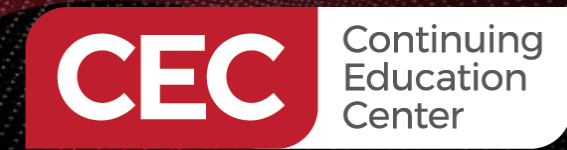

## DigiKey

## **Customize the NUCLEO-C071RB TouchGFX Project**

| 🕂 🔿 👻 🛧 📙 « Lo        | cal Disk (C:) > TouchGFXProjects > CEC_Day | 3 > V Ū             | Search CEC_Day3  |       |
|-----------------------|--------------------------------------------|---------------------|------------------|-------|
|                       | Name                                       | Date modified       | Туре             | Size  |
| 📌 Quick access        | Core                                       | 10/31/2024 11:02 AM | File folder      |       |
| 📃 Desktop 🛛 🖈         | Drivers                                    | 10/31/2024 11:02 AM | File folder      |       |
| 🕂 Downloads 🛛 🖈       | EWARM                                      | 10/31/2024 11:02 AM | File folder      |       |
| 🚆 Documents 🛛 🖈       | <mark></mark> gcc                          | 10/31/2024 11:23 AM | File folder      |       |
| Public 💉 🖈            | MDK-ARM                                    | 10/31/2024 11:02 AM | File folder      |       |
| Public Pictures 🖈     | Middlewares                                | 10/31/2024 11:23 AM | File folder      |       |
| 🏪 Local Disk (C:) 🛛 🖈 | STM32CubelDE                               | 10/31/2024 3:21 PM  | File folder      |       |
| cec_loT_stm32-nov     | TouchGFX                                   | 10/31/2024 11:23 AM | File folder      |       |
| completeseries        | .extSettings                               | 8/27/2024 8:59 AM   | EXTSETTINGS File | 1 KB  |
| dav3images            | backup_STM32C071RB_NUCLEO.ioc              | 10/31/2024 11:23 AM | STM32CubeMX      | 13 KB |
|                       | changelog.txt                              | 8/27/2024 8:59 AM   | Text Document    | 1 KB  |
| IOUCHOFX              | 💌 readme.md                                | 8/27/2024 8:59 AM   | Markdown Source  | 1 KB  |
| lene One Drive        | STM32C071RB_NUCLEO.ioc                     | 10/31/2024 11:23 AM | STM32CubeMX      | 13 KB |

←

| Config |                                       |
|--------|---------------------------------------|
| Files  | C:\TouchGFXProjects\CEC_Day3\TouchGFX |

| → 丶 ↑ 📙 «       | < Tou | chGFXProjects > CEC_Day3 > STM32 | 2CubelDE → V Ö      | Search STM32  | CubelDE |
|-----------------|-------|----------------------------------|---------------------|---------------|---------|
|                 |       | Name                             | Date modified       | Туре          | Size    |
| Quick access    |       | settings                         | 10/31/2024 3:21 PM  | File folder   |         |
|                 | *     | Application                      | 10/31/2024 11:02 AM | File folder   |         |
| Downloads       | R     | Drivers                          | 10/31/2024 3:21 PM  | File folder   |         |
| Documents       | *     | IDE .cproject                    | 10/31/2024 3:14 PM  | CPROJECT File | 37 KB   |
| Public          | *     | IDE .project                     | 10/31/2024 3:14 PM  | PROJECT File  | 16 KB   |
| Public Pictures | *     | STM32C071RB_NUCLEO.launch        | 8/27/2024 8:59 AM   | LAUNCH File   | 10 KB   |
| Local Disk (C:) | *     | STM32C071RBTX_FLASH.Id           | 8/27/2024 8:59 AM   | LD File       | 13 6 KB |

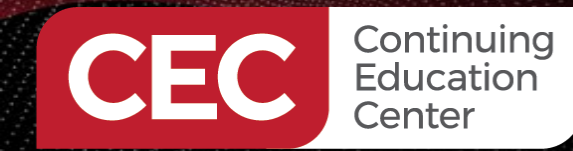

## DigiKey

### **Customize the NUCLEO-C071RB TouchGFX Project**

#### ✓ № STM32C071RB\_NUCLEO (in STM32CubeIDE)

```
> 🔊 Includes
```

```
Application
```

```
🗸 🗁 User
```

```
> 📂 Core
```

```
🗸 🗁 generated
```

```
> 🔒 ApplicationFontProvider.cpp
```

```
> 🛃 BitmapDatabase.cpp
```

```
> 🗟 CachedFont.cpp
```

```
> 🗟 Font_verdana_10_4bpp_0.cpp
```

```
> 🗟 Font_verdana_20_4bpp_0.cpp
```

```
> 🗟 Font_verdana_40_4bpp_0.cpp
```

```
> 🖳 FontCache.cpp
```

```
> 🗟 FrontendApplicationBase.cpp
```

```
> 🖳 GeneratedFont.cpp
```

```
> 🗟 image_chevron-left-red_30.cpp
```

```
> 🔒 image_chevron-right-red_30.cpp
```

```
> 🔒 image_DN-CEC-horz-Lockup1.cpp
```

```
> 🛃 image_myGreenLed1.cpp
```

```
> 🔒 image_myGreenLed10FF2.cpp
```

```
> 🙀 Kerning_verdana_10_4bpp.cpp
```

```
Kerning_verdana_20_4bpp.cpp
```

```
> Rerning_verdana_40_4bpp.cpp
```

```
> 🔒 LanguageGb.cpp
```

```
> 🙀 Screen1ViewBase.cpp
```

```
> 🔒 SVGDatabase.cpp
```

```
> R Table_verdana_10_4bpp.cpp
```

```
> 🔒 Table_verdana_20_4bpp.cpp
```

```
> A Table_verdana_40_4bpp.cpp
```

```
> 🖳 Texts.cpp
```

```
> 💽 TypedTextDatabase.cpp
```

```
> R UnmappedDataFont.cpp
```

```
> 🖳 VectorFontRendererBuffers.cpp
```

```
> 🗁 gui
```

```
> 👝 Startup
```

```
> 👝 TouchGFX
```

```
Drivers
MX25L6433F_NUCLEO-C071RB.stldr
```

```
STM32C071RB_NUCLEO.ioc
```

```
STM32C071RB_NUCLEO.launch
```

```
STM32C071RBTX_FLASH.Id
```

#### Screen1ViewBase::Screen1ViewBase()

```
__background.setPosition(0, 0, 320, 240);
__background.setColor(touchgfx::Color::getColorFromRGB(0, 0, 0));
add(__background);
```

```
cec_banner.setXY(9, 7);
cec_banner.setBitmap(touchgfx::Bitmap(BITMAP_DN_CEC_HORZ_LOCKUP1_ID));
add(cec_banner);
```

```
grn_led_on.setXY(137, 98);
grn_led_on.setBitmap(touchgfx::Bitmap(BITMAP_MYGREENLED1_ID));
add(grn_led_on);
```

```
grn_led_off.setXY(138, 98);
grn_led_off.setBitmap(touchgfx::Bitmap(BITMAP_MYGREENLED10FF2_ID));
add(grn_led_off);
```

```
chevron_right.setXY(254, 94);
chevron_right.setBitmap(touchgfx::Bitmap(BITMAP_CHEVRON_RIGHT_RED_30_ID));
add(chevron_right);
```

```
chevron_left.setXY(36, 94);
chevron_left.setBitmap(touchgfx::Bitmap(BITMAP_CHEVRON_LEFT_RED_30_ID));
(chevron_left);
```

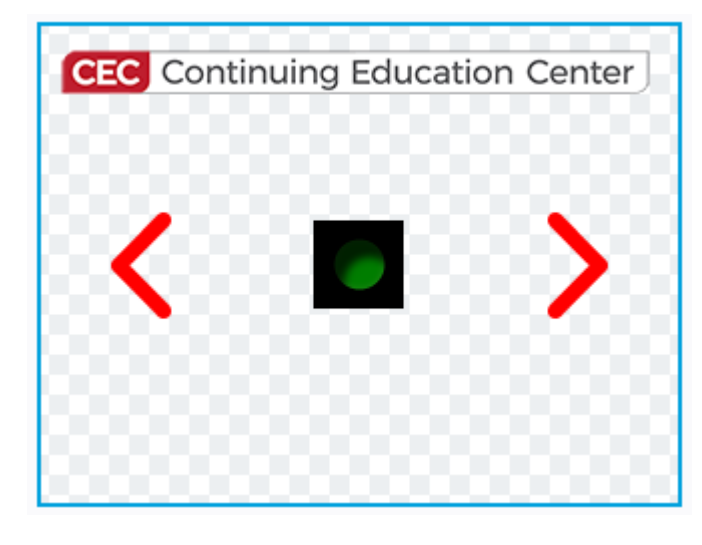

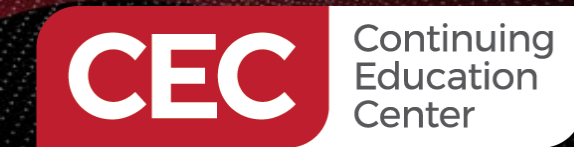

Interactions

+

### **Customize the NUCLEO-C071RB TouchGFX Project**

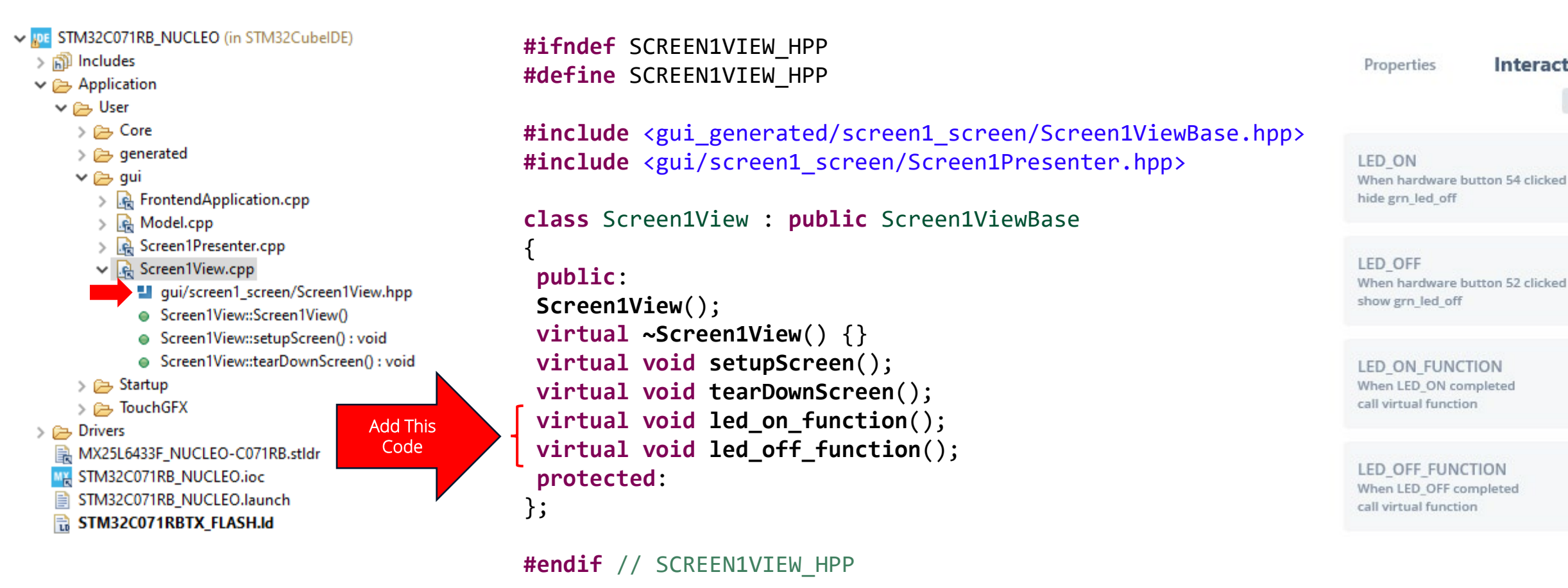

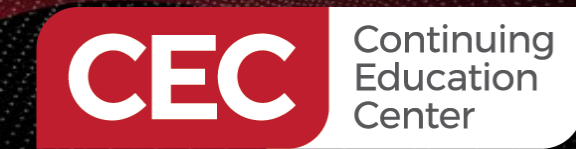

## DigiKey

## **Customize the NUCLEO-C071RB TouchGFX Project**

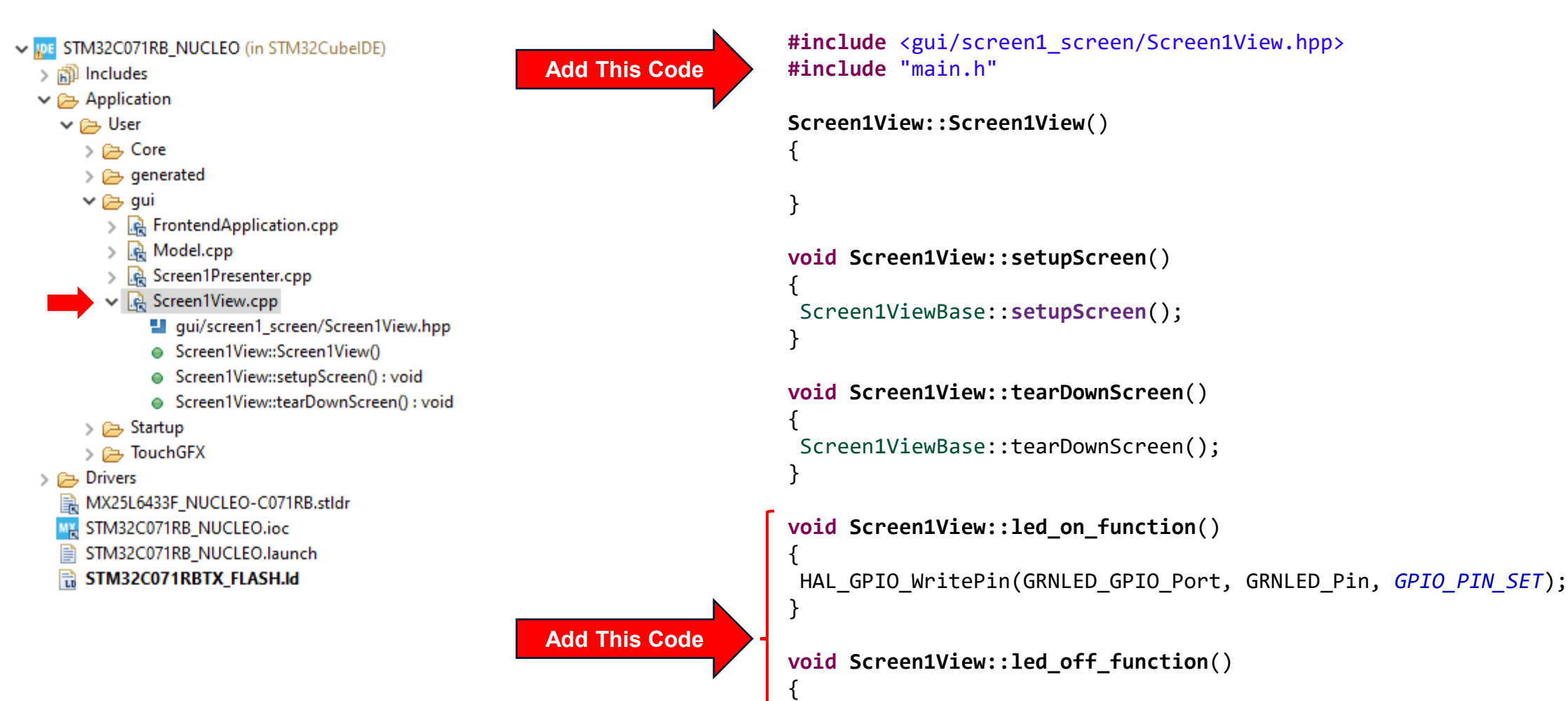

HAL\_GPI0\_WritePin(GRNLED\_GPI0\_Port, GRNLED\_Pin, GPI0\_PIN\_RESET);

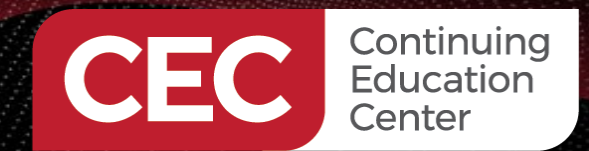

# DigiKey

### **Program and Run the TouchGFX Project**

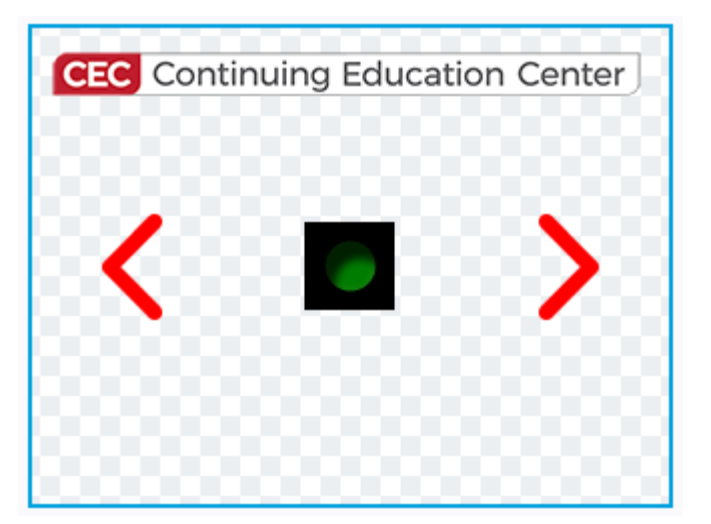

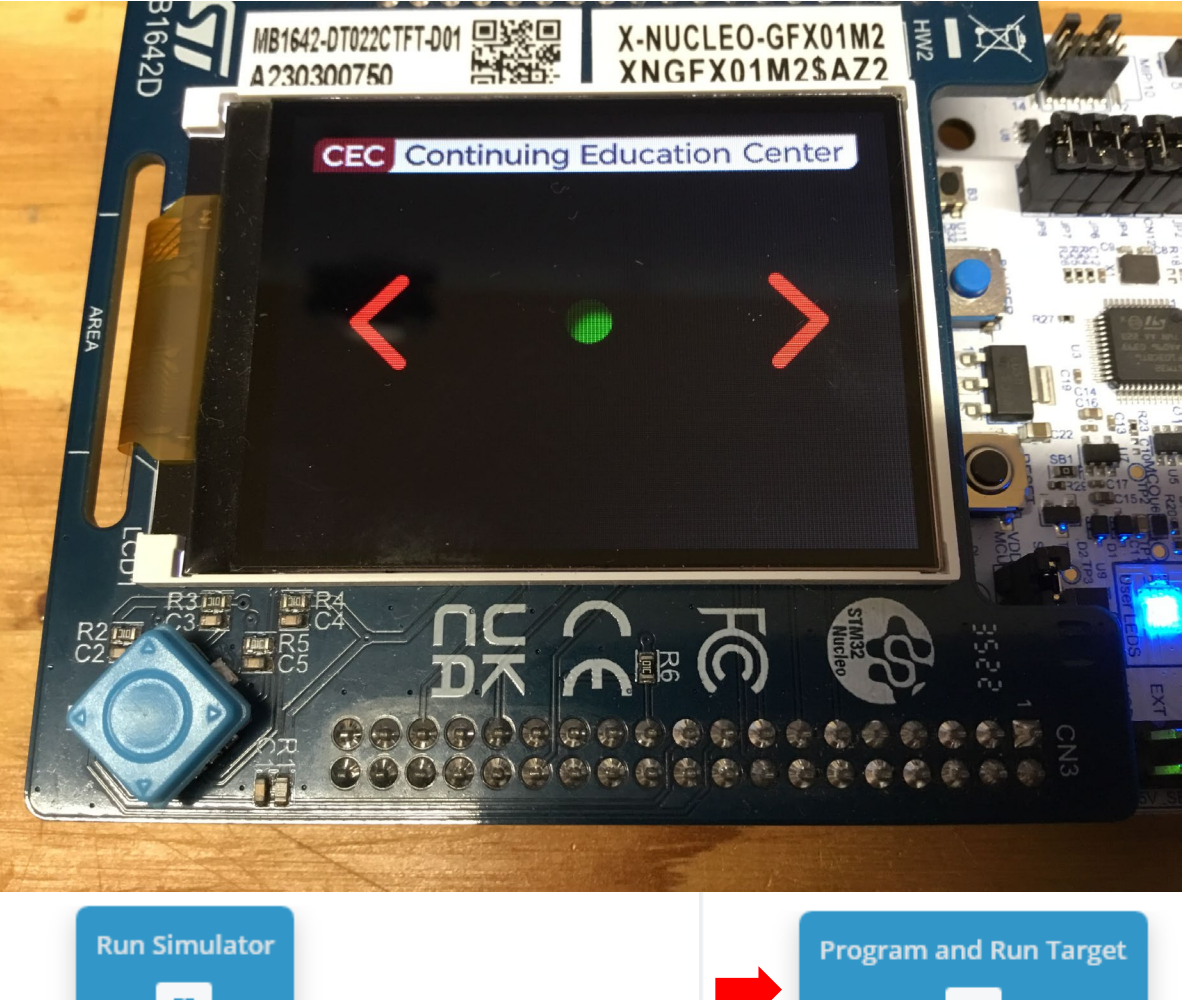

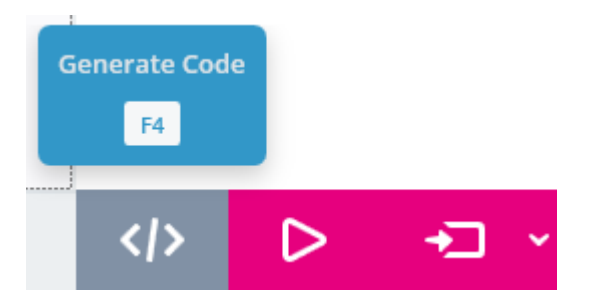

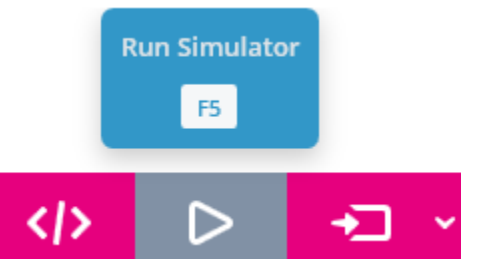

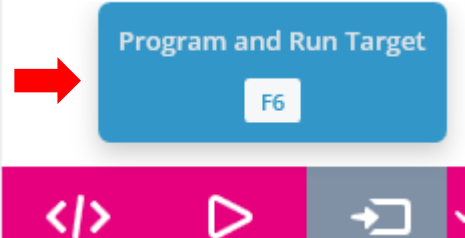

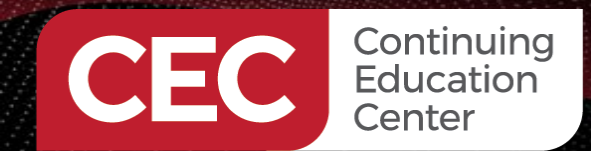

## DigiKey

## **Program and Run the TouchGFX Project**

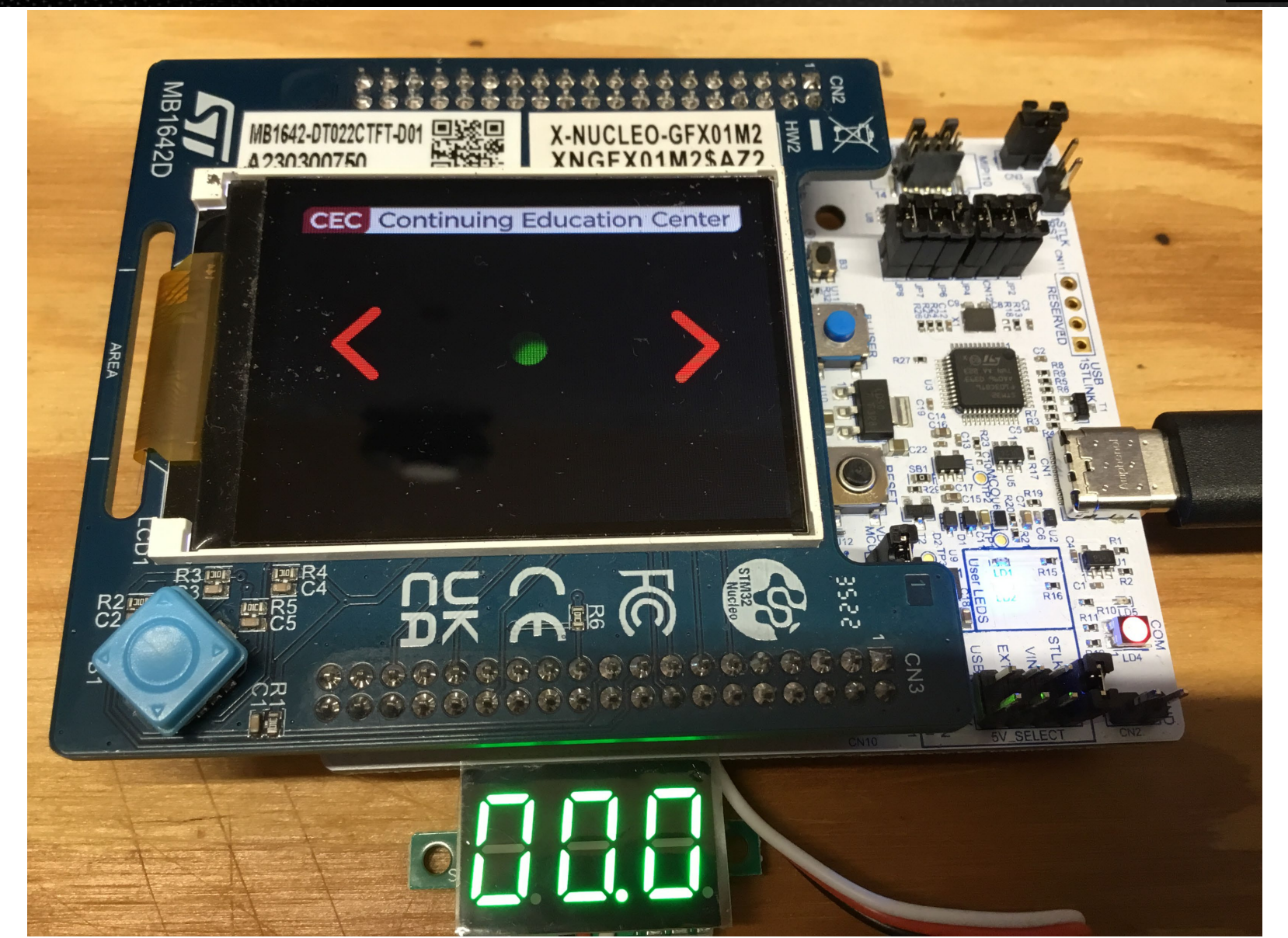

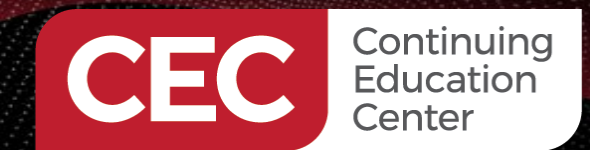

## DigiKey

### **Program and Run the TouchGFX Project**

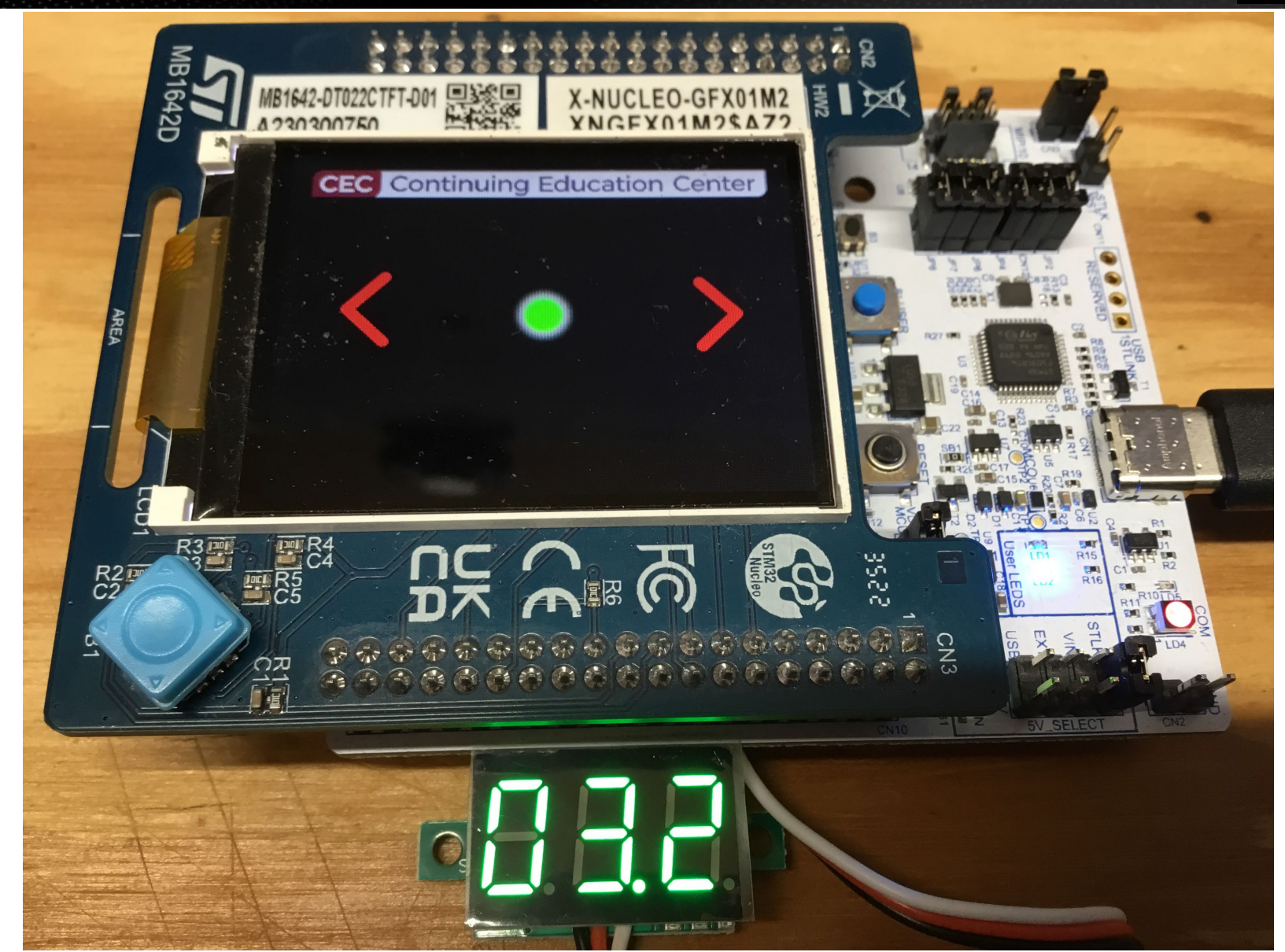

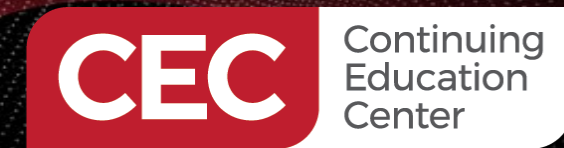

## DigiKey

### Create a New STM32U5G9J-DK2 TouchGFX Project

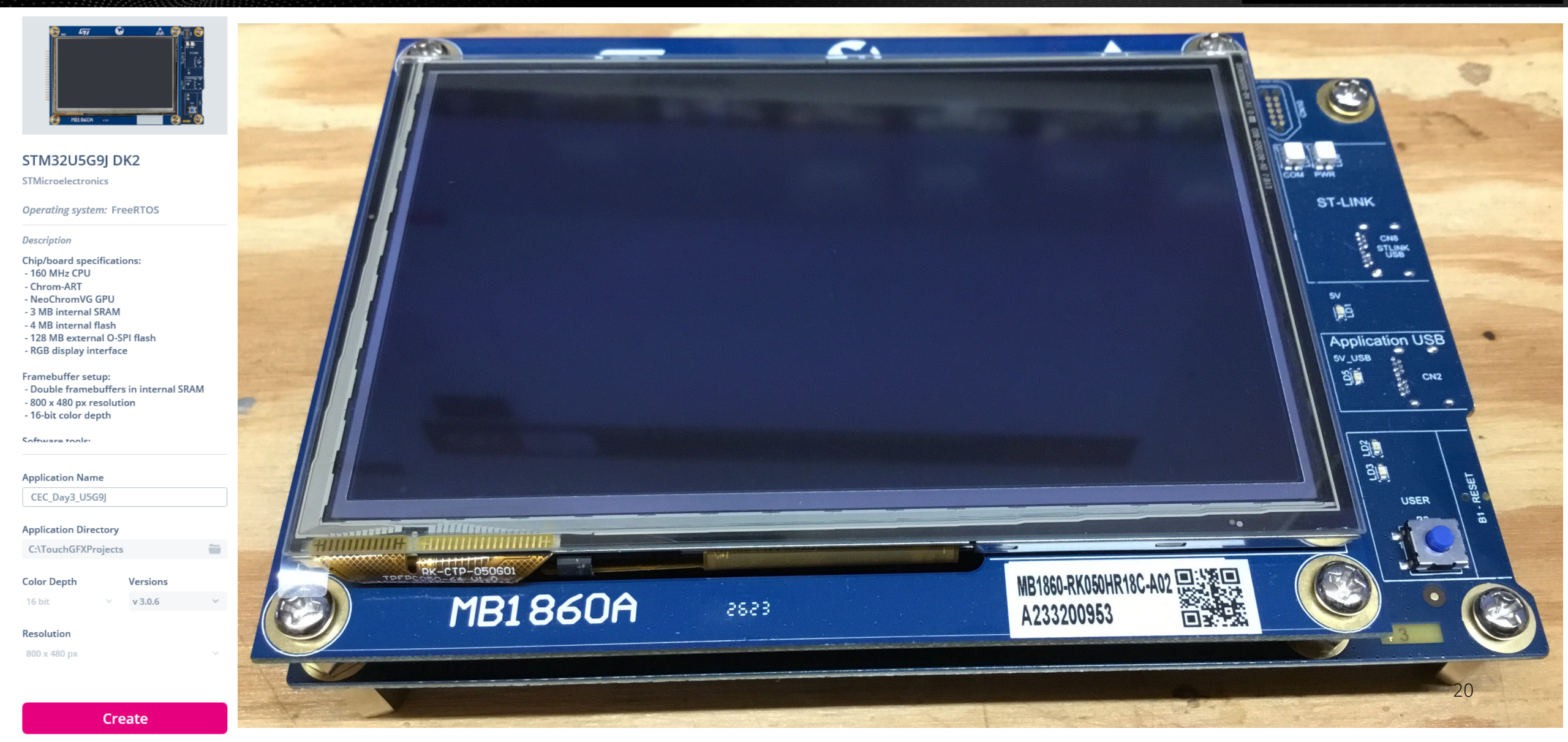

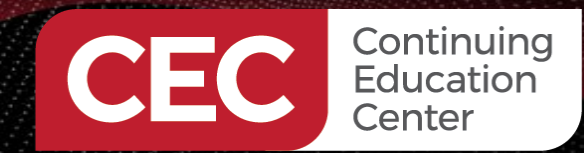

### Layout the Screen and Define the Interactions

## DigiKey

Properties

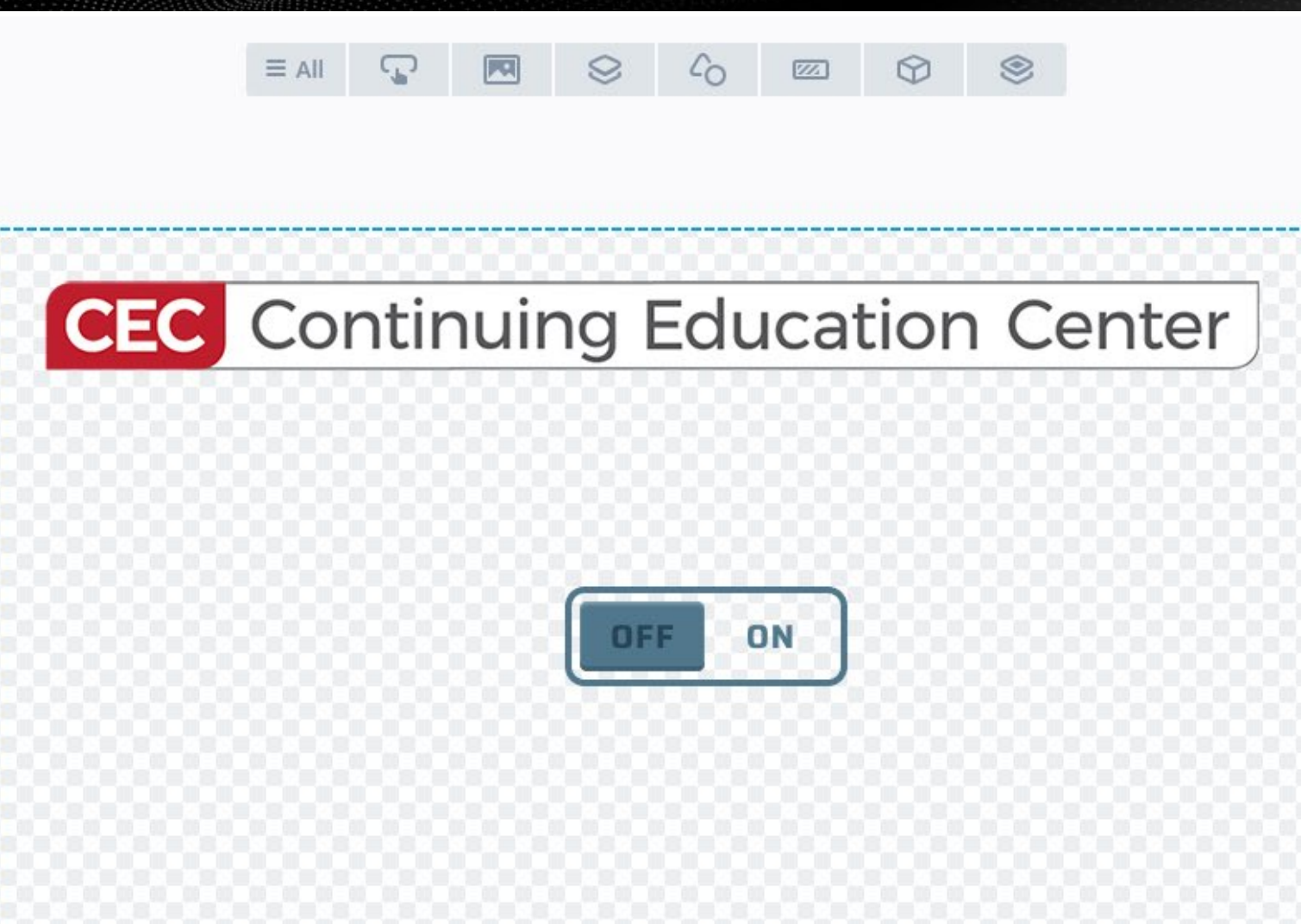

| TOGGLE_LED                      |   |
|---------------------------------|---|
| Trigger                         |   |
| Button is clicked               | Y |
| Choose clicked source           |   |
| btnToggle                       | × |
| Action                          |   |
| Call new virtual function       | Y |
| Function Name                   |   |
| toggle_led                      |   |
| Can trigger another interaction |   |
| Interaction Name                |   |
| TOGGLE_LED                      |   |

+
TOGGLE\_LED
When btnToggle clicked ×
call virtual function

Interactions

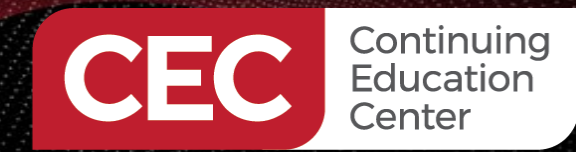

# DigiKey

### **Customize the STM32U5G9J-DK2 TouchGFX Project**

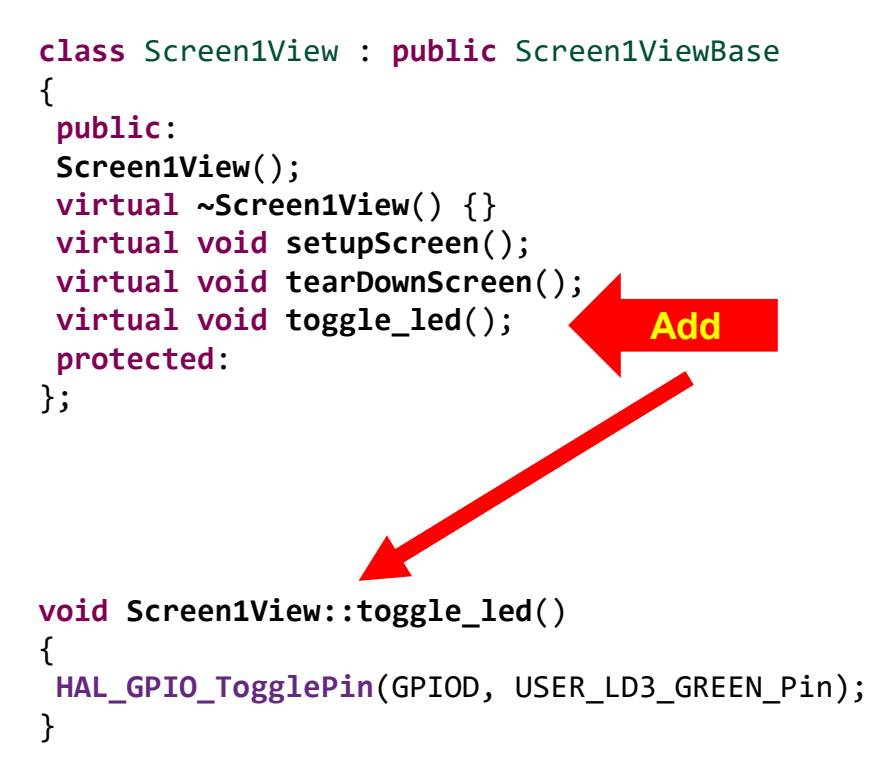

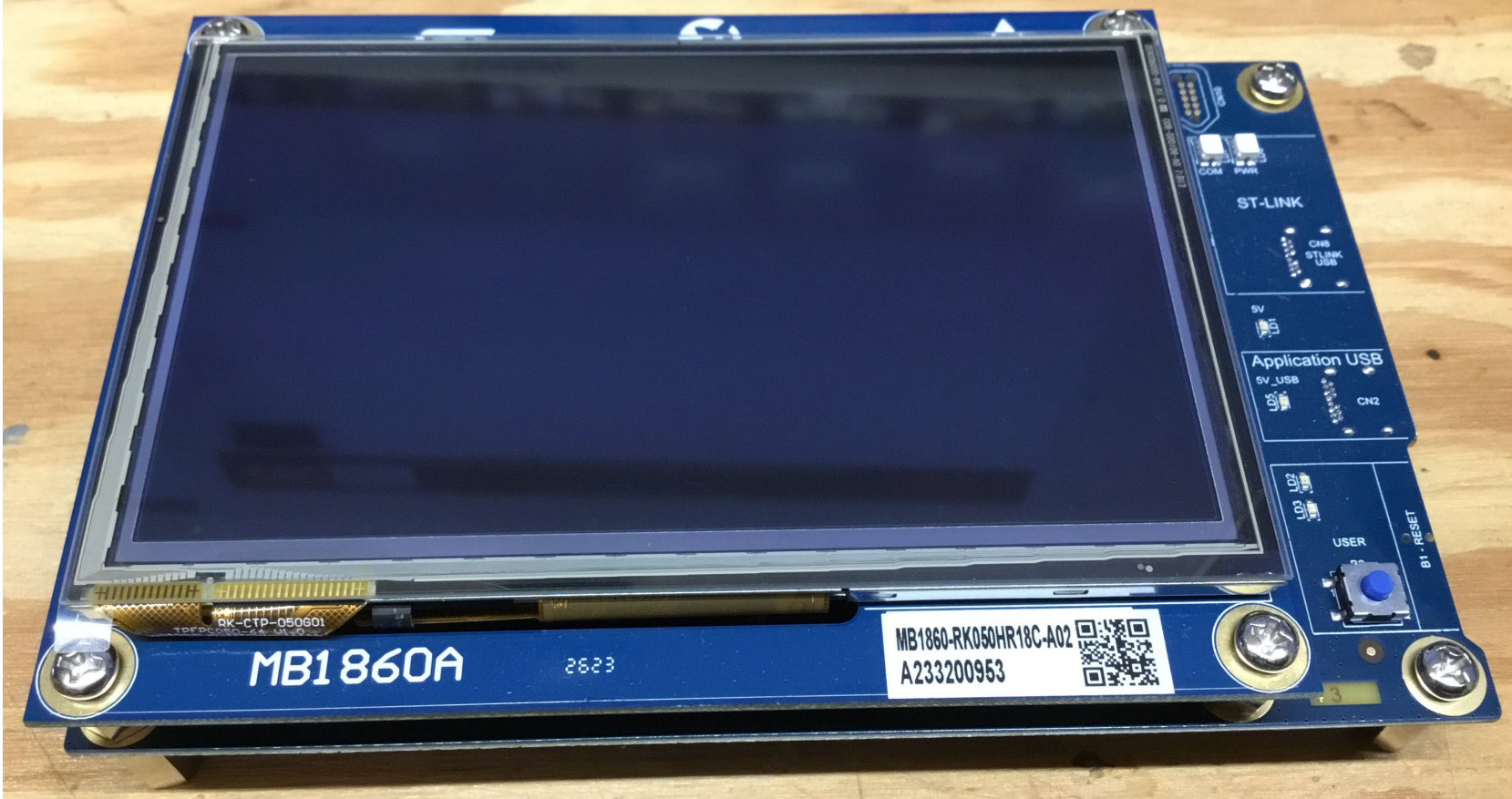

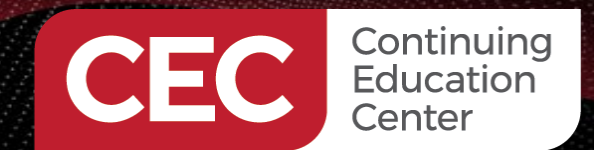

## **Program and Run the Project**

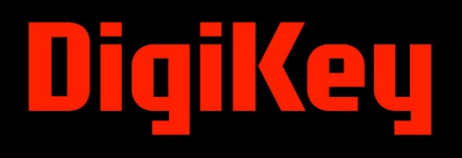

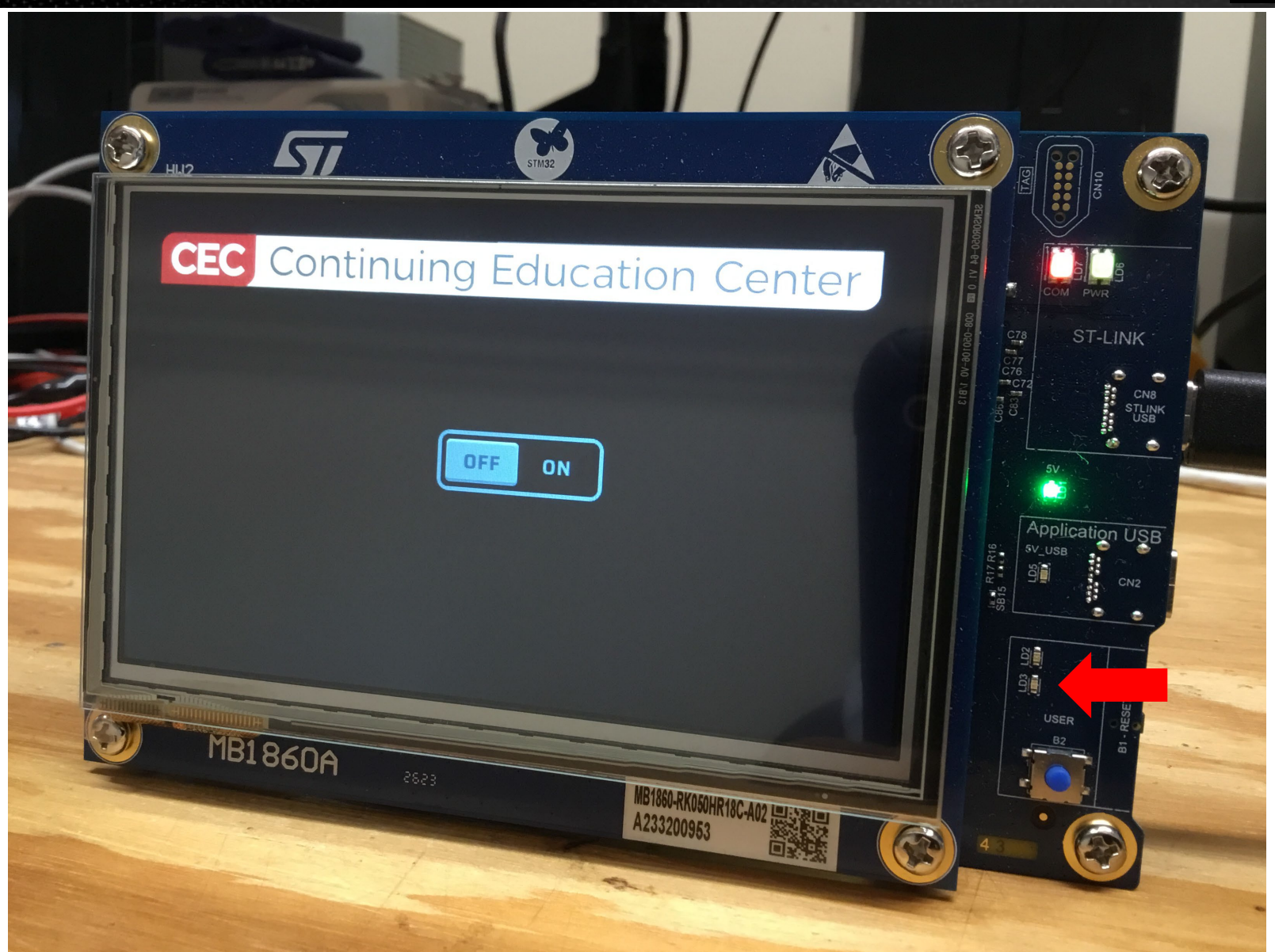

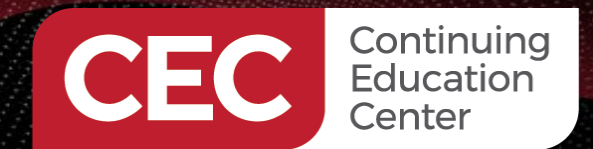

## **Program and Run the Project**

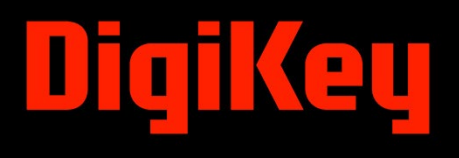

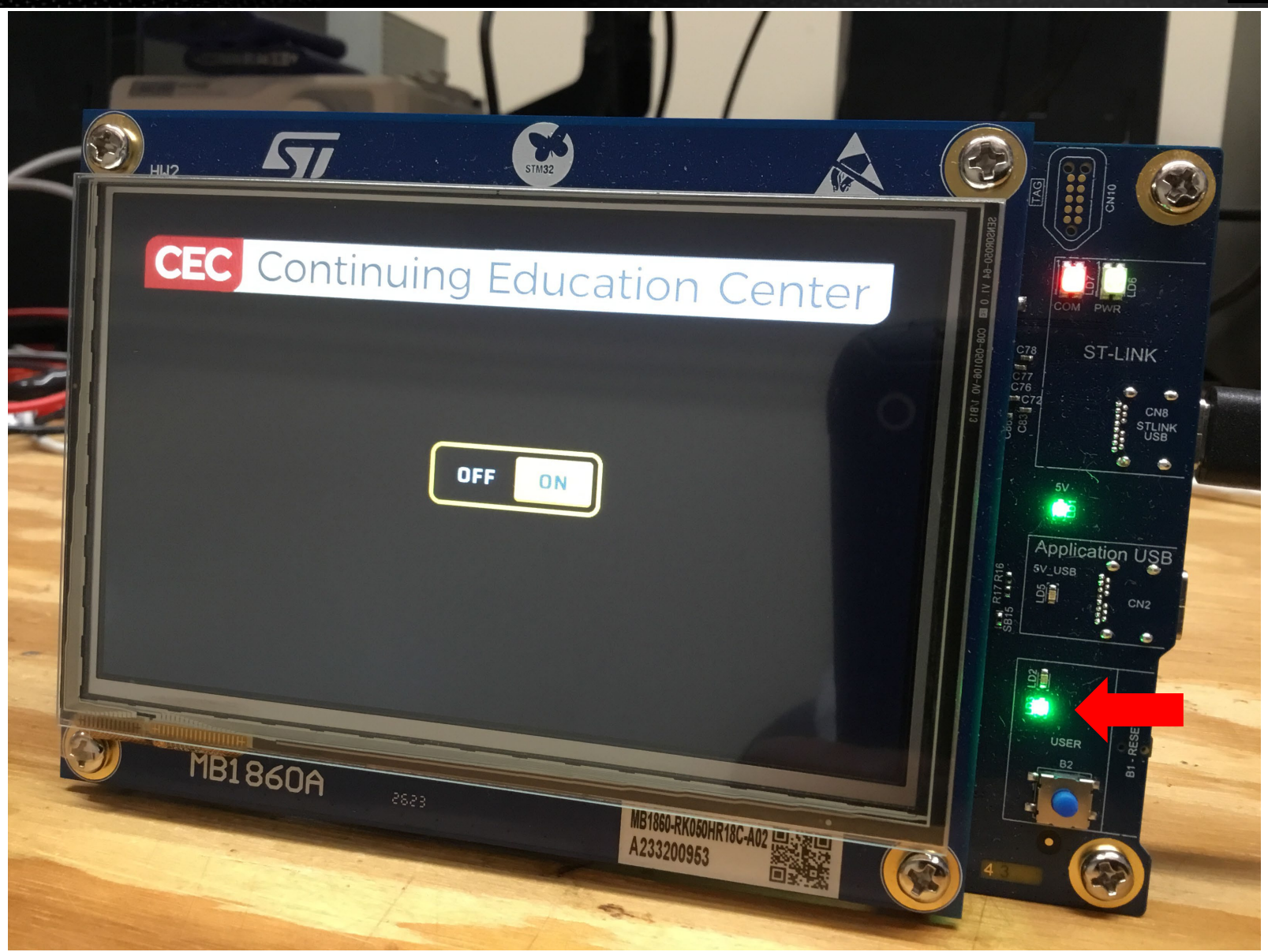

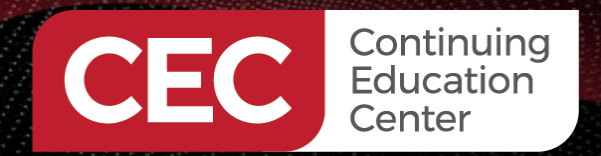

### Next Time...

# DigiKey

### **MORE TO COME..**

## Thank you for attending!!!

Please consider the resources below:

- Today's Download Package
- STM32C071RB Datasheet
- NUCLEO-C071RB Schematic
- STM32U5G9J-DK2 User Manual
- STM32U5G9J Schematic

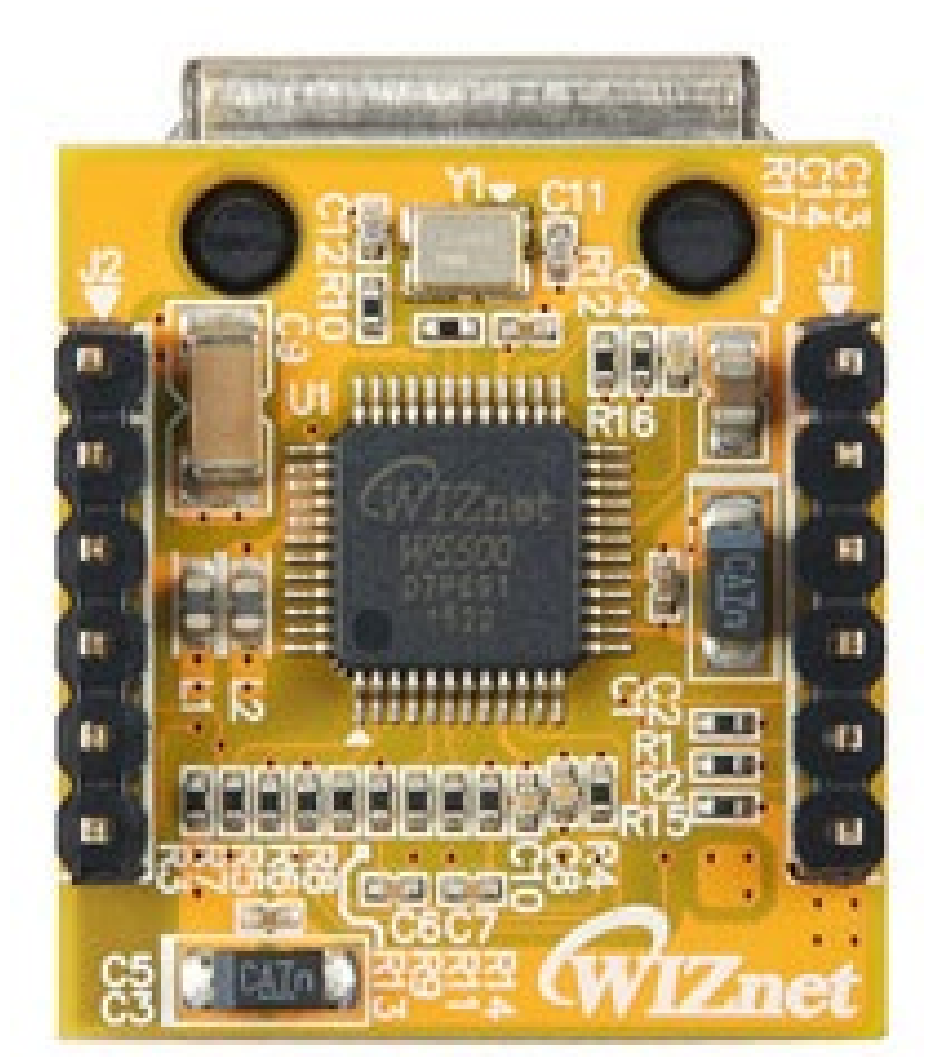

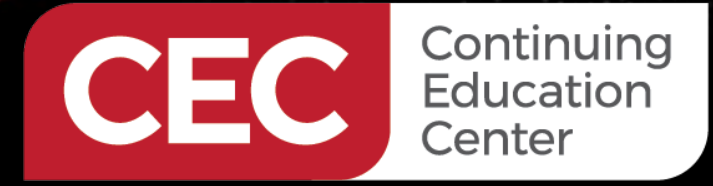

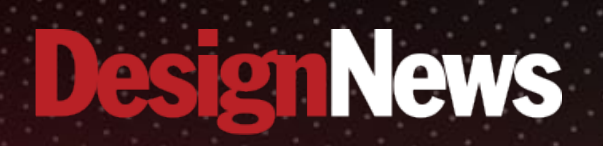

## Thank You

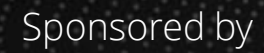

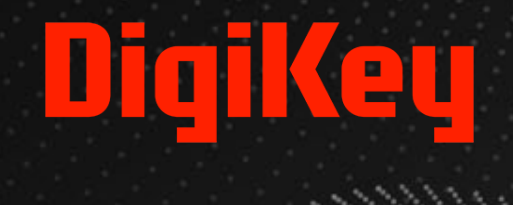

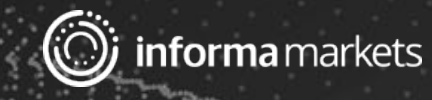